# 生成CSR並將簽名證書上傳到 VCS/Expressway伺服器

## 目錄

<u>簡介</u> <u>必要條件</u> <u>需求</u> <u>採用元件</u> <u>產生CSR</u> 將簽名證書應用到伺服器

# 簡介

本文說明如何產生憑證簽署請求(CSR),並將簽署憑證上傳到視訊通訊伺服器(VCS)/Expressway伺服器。

## 必要條件

#### 需求

思科建議您瞭解VCS/Expressway伺服器。

#### 採用元件

本文中的資訊係根據以下軟體和硬體版本:

- •對VCS/Expressway伺服器的管理員訪問許可權
- Putty(或類似應用)

本文中的資訊是根據特定實驗室環境內的裝置所建立。文中使用到的所有裝置皆從已清除(預設))的組態來啟動。如果您的網路運作中,請確保您瞭解任何指令可能造成的影響。

## 產生CSR

產生CSR的方式有兩種:一種是使用管理員存取從GUI直接在VCS/Expressway伺服器上產生 CSR,另一種是在外部使用任何第三方憑證授權(<sup>CA)來產</sup>生CSR。

在這兩種情況下,都必須以這些格式生成CSR, VCS/Expressway服務才能正常工作。

如果VCS伺服器沒有群集(即單個VCS/Expressway節點,一個用於核心,一個用於邊緣),並且 僅用於B2B呼叫,則:

控制/核心:

Common name (CN): <FQDN of VCS> 邊緣:

Common name (CN): <FQDN of VCS> 如果VCS伺服器群集有多個節點,並且僅用於B2B呼叫,則:

控制/核心:

Common name (CN): <cluster FQDN>

Subject alternative names (SAN): <FQDN of peer server> 邊緣:

Common name (CN): <cluster FQDN>

Subject alternative names (SAN): <FQDN of peer server> 如果VCS伺服器未群集化(即單個VCS/Expressway節點,一個用於核心,一個用於邊緣),並且 用於移動遠端訪問(MRA):

控制/核心:

Common name (CN): <FQDN of VCS> 邊緣:

Common name (CN): <FQDN of VCS>

Subject alternative names (SAN): <MRA domain> or collab-edge.<MRA domain> 如果VCS伺服器群集有多個節點並用於MRA:

控制/核心:

Common name (CN): <cluster FQDN>

Subject alternative names (SAN): <FQDN of peer server> 邊緣:

Common name (CN): <cluster FQDN>

Subject alternative names (SAN): <FQDN of peer server>, <MRA domain> or collab-edge.<MRA domain> 在VCS/Expressway伺服器上生成CSR的過程:

步驟1。導覽至**維護>安全>伺服器憑證>產生CSR**,如下圖所示。

| Server certificate Server certificate data Server certificate | Upgrade<br>Logging<br>Option keys<br>Tools                                       | how (decoded) Show (PEM file)                                                                                                    |                                  |
|---------------------------------------------------------------|----------------------------------------------------------------------------------|----------------------------------------------------------------------------------------------------|----------------------------------|
| Currently loaded certificate expires on                       | Security                                                                         | Trusted CA certificate                                                                                                    |                                  |
|                                                               | Backup and restore                                                               | Server certificate                                                                                                    |                                  |
| Certificate signing request (CSR)                             | Diagnostics<br>Maintenance mode<br>Language<br>Serviceability<br>Restart options | <ul> <li>CRL management</li> <li>Client certificate testing</li> <li>Certificate-based</li> <li>authentication configuration</li> <li>Secure traversal test</li> </ul> | ress                             |
| Generate CSR                                                  |                                                                                  | Ciphers<br>SSH configuration                                                                                                    |                                  |
| Upload new certificate                                        |                                                                                  |                                                                                                    |                                  |
| Select the server private key file                            |                                                                                  | Choose file No file chosen                                                                                                    | 🥼 Re-use current private key 🗌 👔 |
| Select the server certificate file                            |                                                                                  | Choose file No file chosen                                                                                                    | <sup>D</sup>                     |

步驟2.在「Common name」下,選擇**VCS FQDN**(對於非群集設定)或VCS群集的FQDN(對於 群集設定),如下圖所示。

| System          | Configuration                                             | Applications                                                                     | Users                                                                             | Maintenance                                                                             |
|-----------------|-----------------------------------------------------------|----------------------------------------------------------------------------------|-----------------------------------------------------------------------------------|-----------------------------------------------------------------------------------------|
| ate CSR         |                                                           |                                                                                  |                                                                                   |                                                                                         |
| on name         |                                                           |                                                                                  |                                                                                   |                                                                                         |
| n name          |                                                           |                                                                                  |                                                                                   | FQDN of VCS ¢                                                                           |
| n name as it wi | ll appear                                                 |                                                                                  |                                                                                   | vcsc1.sekalidi.com                                                                      |
|                 | System<br>ate CSR<br>on name<br>n name<br>n name as it wi | System Configuration<br>ate CSR<br>on name<br>n name<br>n name as it will appear | System Configuration Applications ate CSR on name n name n name as it will appear | System Configuration Applications Users ate CSR on name n name n name as it will appear |

步驟3.在Alternative name下,選擇**None**(對於非群集設定)或VCS群集的FQDN以及群集中所有 對等體的FQDN(對於群集設定),如下圖所示。

| 1 | Alternative name                               |                        |           |
|---|------------------------------------------------|------------------------|-----------|
|   | Subject alternative names                      | None \$                | <u>i</u>  |
|   | Additional alternative names (comma separated) |                        | (i)       |
|   | Unified CM phone security profile names        |                        | <u>()</u> |
|   | Alternative name as it will appear             | DNS:vcsc1.sekalidi.com |           |
|   |                                                |                        |           |

在用於MRA設定的VCS-E/Expressway邊緣伺服器上,除了前面提到的用於其他替代名稱(逗號分 隔)的名稱之外,在CN中新增<**MRA域>或collab-edge。**<**MRA域>。** 

步驟4.在「Additional information」下,根據需要選擇**Key length(in bits)**和**Digest algorithm**,並填 寫其餘詳細資訊,然後選擇**Generate CSR**,如下圖所示。

| Additional information      |              |
|-----------------------------|--------------|
| Key length (in bits)        | (2048 \$)    |
| Digest algorithm            | (SHA-256 \$) |
| Country                     | * US (j)     |
| State or province           | * \$J        |
| Locality (town name)        | * CA         |
| Organization (company name) | * Cisco      |
| Organizational unit         | * TAC        |
| Email address               |              |
|                             |              |

Generate CSR

步驟5。產生CSR後,選擇CSR底下的**Download**以下載CSR,並讓您的CA對其進行簽名,如下圖 所示。

| Certificate signing request (CSR) |                                         |
|-----------------------------------|-----------------------------------------|
| Certificate request               | Show (decoded) Show (PEM file) Download |
| Generated on                      | Jun 27 2019                             |

Discard CSR

# 將簽名證書應用到伺服器

步驟1。導覽至**Maintenance > Security > Trusted CA certificate**,以上傳RootCA憑證鏈結,如下圖 所示。

| rusted CA certificate                                     | Upgrade                                               |         |                                                                         |   |
|-----------------------------------------------------------|-------------------------------------------------------|---------|-------------------------------------------------------------------------|---|
| Type         Issuer           Certificate                 | <sup>d</sup> Option keys<br>Tools                     | ->      |                                                                         | _ |
|                                                           | Security                                              | ) > T   | rusted CA certificate                                                   | 1 |
| Upload Select the file containing trusted CA certificates | Backup and restore<br>Diagnostics<br>Maintenance mode | > 0     | erver certificate<br>RL management<br>lient certificate testing         | Ð |
| Append CA certificate Reset to default CA certificate     | Language<br>Serviceability<br>Restart options         | , and S | ertificate-based<br>uthentication configuration<br>ecure traversal test |   |

步驟2.導覽至**Maintenance > Security > Server certificate**,以上傳新簽署的伺服器憑證和金鑰檔案 ,如圖所示(即,金鑰檔案僅在外部產生CSR時需要),如圖所示。

| Status System Configuration Users                                                            | Maintenance                                                                      |                                                                                                    |                                   |
|----------------------------------------------------------------------------------------------|----------------------------------------------------------------------------------|----------------------------------------------------------------------------------------------------|-----------------------------------|
| Server certificate Server certificate data Server certificate                                | Upgrade<br>Logging<br>Option keys<br>Tools                                       | Show (decoded) Show (PEM file                                                                                                    | 0)                                |
| Currently loaded certificate expires on                                                      | Security                                                                         | Trusted CA certificate                                                                                                    |                                   |
| Certificate Issuer                                                                           | Backup and restore                                                               | Server certificate                                                                                                    |                                   |
| Certificate signing request (CSR)                                                            | Diagnostics<br>Maintenance mode<br>Language<br>Serviceability<br>Restart options | CRL management<br>Client certificate testing<br>Certificate-based<br>authentication configuration<br>Secure traversal test<br>Ciphers | n progress                        |
| Generate CSR                                                                                 |                                                                                  | SSH configuration                                                                                                    |                                   |
| Upload new certificate Select the server private key file Select the server certificate file |                                                                                  | Choose file No file chosen<br>Choose file No file chosen                                                                              | Re-use current private key      i |

# 步驟3。然後導覽至Maintenance > Restart options,並為這些新憑證選擇Restart options,以便生效,如下圖所示。

| Status System Configuration Applications Users                                                                                                    | Maintenance                                                                      |                                                                  |
|----------------------------------------------------------------------------------------------------|----------------------------------------------------------------------------------|------------------------------------------------------------------|
| System status         Cluster status         Call status         Registration status                                                                                                    | Upgrade<br>Logging<br>Option keys<br>Tools ><br>Security ><br>Backup and restore | system is not pa<br>re are 0 calls acti<br>re are 0 registration |
| A restart is typically required in order for some configuration changes to take effect                                                                                                    | Maintenance mode Language Serviceability                                         | r removed from, a                                                |
| A reboot is typically required when you want to apply new versions of software, or                                                                                                    | Restart options                                                                  | d system errors.                                                 |
| Note that a restart shuts down and restarts only the application software, whereas<br>A shitdown is typically required if you want to unplug your unit, prior to maintenan<br>Restart Reboot Shutdown | a reboot shuts down and restarts the app<br>ce or relocation for example.        | olication software, o                                            |

步驟4.導覽至Alarms,以尋找任何與憑證相關的警報並採取相應行動。